Volume 7: Indirect Delinquency by Dealer

# Building the Faciliary

# I WANT TO MONITOR MY DEALER LOAN PORTFOLIO

Find out how to DETERMINE IF A DEALER IS SENDING MORE BAD LOANS THAN OTHERS!

DON'T HAVE THE TIME OR MANPOWER? Xtend can do it for you!

> Simple DIY Instructions Inside!

CU'ANSWERS Management Services

# Building the Faciliory

# Vol. 7: Tracking Indirect Loan Delinquency

This document is intended to give a credit union a complete road map to create a report useful to lenders, collectors and executive management. This road map will take the user from the very beginning point all the way through to the end of the process and the evaluation of the report using the referenced CU\*BASE options to mine the data and track findings.

### What is the Report?

Review all indirect automobile dealers individually or in groups to track the source of delinquency over a specified period of time. The purpose of this report is show you if a particular dealer is sending a disproportionate number of bad loans to you or to help you discover a pattern of bad loans in certain time periods. Knowing the answers to these questions will make you a better lender, your credit union stronger and ultimately a better choice for your members' money!

## Where Do I Begin?

- 1. In CU\*BASE, navigate to the Collections Dashboard in the Collection Processing (MNCOLL) menu
- 2. Select the Collections Dashboard menu option

#### **Entering the Selection Criteria**

- 1. On the first screen you can compare up to three different dates in history. You may use the default date or choose to input the dates of your choice.
- 2. Choose **Dealer** tab toward the bottom of the page.

| Edit Tools Help          | Edition - ABC TESTING CF |              |                     |                                 |                     |                  |                  |
|--------------------------|--------------------------|--------------|---------------------|---------------------------------|---------------------|------------------|------------------|
| Collections              | Summary                  | ,            |                     |                                 | ,                   | Amounts: All     | Collections      |
| Branch <u>99</u> 🍳 (99 = | = AII)                   | Loan ba      | lances to include   | ● <u>A</u> II ⊚ <u>C</u> U owne | d portion © Investo | or owned portion |                  |
| Yesterday Oct 10,        | 2014 📑 [MMDDY            | YYYJ         |                     |                                 | -                   | -                | POF 🔀 🚽          |
| Category                 | 1 Day - 1 Month          | 1 - 2 Months | <u>2</u> - 6 Months | 6 - 12 Months                   | Over 12 Months      | Total All        | Total Reportabl  |
| Delinquent loans         | 29,628,152               | 4,303,592    | 2,766,926           | 996,170                         | 426,313             | 38,121,153       | 4,189,409        |
| legative balances        | 180,628                  | 5,875        | 2,178               | 0                               | 0                   | 188,681          | 2,178            |
| Overline accounts        | 4,822,034                | 0            | 0                   | 0                               | 0                   | 4,822,034        | ſ                |
| Nritten off loans        | 50,545                   | 63,333       | 1,762,482           | 7,962,344                       | 3,680,362           | 13,519,066       | 13,405,180       |
|                          |                          |              |                     |                                 |                     |                  |                  |
| ast week Oct 04,         | 2014 📑 (MMDDY            | YYYJ         |                     |                                 |                     |                  |                  |
| Category                 | 1 Day - 1 Month          | 1 - 2 Months | 2 - 6 Months        | 6 - 12 Months                   | Over 12 Months      | Total All        | Total Reportab   |
| Delinquent loans         | 45,771,364               | 4,670,155    | 2,839,020           | 896,057                         | 416,418             | 54,593,014       | 4,151,49         |
| Vegative balances        | 147,901                  | 4,231        | 2,178               | 0                               | 0                   | 154,310          | 2,17             |
| Overline accounts        | 5,519,456                | 0            | 0                   | 0                               | 0                   | 5,519,456        | 1                |
| Nritten off loans        | 50,620                   | 63,360       | 1,763,500           | 7,963,990                       | 3,682,348           | 13,523,818       | 13,409,83        |
|                          |                          |              |                     |                                 |                     |                  |                  |
| ast month Sep 30,        | 2014 [MMDDY              | YYY]         |                     |                                 |                     |                  |                  |
| Category                 | 1 Day - 1 Month          | 1 - 2 Months | 2 - 6 Months        | 6 - 12 Months                   | Over 12 Months      | Total All        | Total Reportab   |
| Delinquent loans         | 20,424,491               | 3,572,884    | 3,059,249           | 980,508                         | 219,900             | 28,257,032       | 4,259,65         |
| Vegative balances        | 184,356                  | 1,988        | 2,178               | 0                               | 0                   | 188,522          | 2,17             |
| Overline accounts        | 2,340,995                | 0            | 0                   | 0                               | 0                   | 2,340,995        | 1                |
| Nritten off loans        | 46,510                   | 63,360       | 1,763,600           | 7,965,199                       | 3,682,953           | 13,521,622       | 13,411,75        |
|                          |                          |              |                     |                                 |                     |                  | l                |
| ear Filter               | Category                 | Collector    |                     | ealer                           | Nemo Summa          | гу Тодд          | le Accounts/Amts |
| port                     | Business Unit            |              |                     |                                 |                     |                  |                  |

3. On the second screen you will then highlight the desired dealership. You may select multiple dealerships by holding the shift button and continuing to highlight dealerships or hold CTRL and select non-consecutive dealers until you have completed your list and hit Enter.

| Session 8 CU*BASE GOLD - Dealer ID |                                                           |                      |  |      |             |  |  |  |  |
|------------------------------------|-----------------------------------------------------------|----------------------|--|------|-------------|--|--|--|--|
|                                    | Jump to description starting with                         |                      |  |      |             |  |  |  |  |
| 1                                  | Search for description containing                         |                      |  |      |             |  |  |  |  |
| ľ                                  |                                                           |                      |  |      |             |  |  |  |  |
|                                    | Code                                                      | Description          |  | Code | Description |  |  |  |  |
|                                    | 1                                                         | M & M DODGE          |  |      |             |  |  |  |  |
|                                    | 5                                                         | TEST DEALER          |  |      |             |  |  |  |  |
|                                    | 50                                                        | TEST DEALER          |  |      |             |  |  |  |  |
|                                    | 100                                                       |                      |  |      |             |  |  |  |  |
|                                    | 1234                                                      | TEST INDIRECT DEALER |  |      |             |  |  |  |  |
|                                    |                                                           |                      |  |      |             |  |  |  |  |
| 1                                  |                                                           |                      |  |      |             |  |  |  |  |
|                                    |                                                           |                      |  |      |             |  |  |  |  |
|                                    |                                                           |                      |  |      |             |  |  |  |  |
|                                    |                                                           |                      |  |      |             |  |  |  |  |
|                                    |                                                           |                      |  |      |             |  |  |  |  |
|                                    | - 0 1 /                                                   | l.                   |  |      |             |  |  |  |  |
|                                    | $\blacksquare \underline{S}elect$ $\land \checkmark \lor$ |                      |  |      |             |  |  |  |  |
|                                    |                                                           |                      |  |      |             |  |  |  |  |
|                                    | Select All                                                | Unselect All         |  |      |             |  |  |  |  |
|                                    | ← → ↑ II ≜ & i ? @ WU (4132)                              |                      |  |      |             |  |  |  |  |

4. You are returned back to the Collections Summary screen, press **Enter** again to update the information.

| × | Session 0 CU*BASE GOLD Ed | dition - ABC TESTING CRE | DIT UNION    |                 |                                 |                      |                  |                  |
|---|---------------------------|--------------------------|--------------|-----------------|---------------------------------|----------------------|------------------|------------------|
| İ | Collections               | Summarv                  |              |                 |                                 | Amount               | ts: 10 Deale     | ers Selected     |
|   | Branch 🔽 🔕 (00 -          | AU)                      | L een hele   |                 |                                 |                      | 1                |                  |
|   | Yesterday Oct 10,         | 2014 🦷 (MMDDYY)          | Y]           | nces to include | © <u>A</u> ll ⊚ <u>C</u> 0 owne | a portion () investo | or owned portion | POP 🐹 🛃          |
|   | Category                  | 1 Day - 1 Month          | 1 - 2 Months | 2 - 6 Months    | 6 - 12 Months                   | Over 12 Months       | Total All        | Total Reportable |
|   | Delinquent loans          | 1,136,771                | 245,359      | 418,510         | 201,687                         | 7,493                | 2,009,820        | 627,690          |
|   | Negative balances         | 0                        | 0            | 0               | 0                               | 0                    | 0                | 0                |
|   | Overline accounts         | 0                        | 0            | 0               | 0                               | 0                    | 0                | 0                |
|   | Written off loans         | 0                        | 7,532        | 64,452          | 612,703                         | 376,552              | 1,061,239        | 1,053,707        |
|   |                           |                          |              |                 |                                 |                      |                  | <u></u>          |
|   | Last week Oct 04,         | 2014 🧰 (MMDDYY)          | Y]           |                 |                                 |                      |                  |                  |
|   | Category                  | 1 Day - 1 Month          | 1 - 2 Months | 2 - 6 Months    | 6 - 12 Months                   | Over 12 Months       | Total All        | Total Reportable |
|   | Delinquent loans          | 1,013,123                | 244,252      | 436,673         | 178,399                         | 7,493                | 1,879,940        | 622,565          |
|   | Negative balances         | 0                        | 0            | 0               | 0                               | 0                    | Θ                | 0                |
|   | Overline accounts         | 0                        | 0            | 0               | 0                               | 0                    | 0                | 0                |
|   | Written off loans         | 0                        | 7,532        | 64,452          | 612,905                         | 377,272              | 1,062,161        | 1,054,629        |
|   |                           |                          |              |                 |                                 |                      |                  | <u></u>          |
|   | Last month Sep 30,        | 2014 🦷 [MMDDYY)          | Y]           |                 |                                 |                      |                  |                  |
|   | Category                  | 1 Day - 1 Month          | 1 - 2 Months | 2 - 6 Months    | 6 - 12 Months                   | Over 12 Months       | Total All        | Total Reportable |
|   | Delinquent loans          | 1,101,860                | 281,132      | 429,840         | 194,295                         | 7,493                | 2,014,620        | 631,628          |
|   | Negative balances         | 0                        | 0            | 0               | 0                               | 0                    | 0                | 0                |
|   | Overline accounts         | 0                        | 0            | 0               | 0                               | 0                    | 0                | 0                |
|   | Written off loans         | 0                        | 7,532        | 64,452          | 613,205                         | 377,272              | 1,062,461        | 1,054,929        |
|   |                           |                          |              |                 |                                 |                      |                  |                  |
| C | lear Filter               | Category                 | Collector    |                 | Dealer                          | Memo Summa           | ry Togg          | le Accounts/Amts |
| E | xport                     | Business Unit            |              |                 |                                 |                      |                  |                  |
| 1 |                           |                          |              |                 |                                 |                      |                  |                  |

- 5. You will now you can see the dollar amount under 'Total Reportable' and the date range of delinquency for the selected dealer(s).
- 6. For further information you can choose the *Toggle Account/Amts* button you can see the volume of accounts that make up that dollar amount.
- 7. From this screen you can also create a graphical representation of the data. This is done by clicking the orange graph box on the right. You can also export the data to Excel or a PDF.

#### What Do I Do with the Information?

With this information, you can review and analyze to determine if any adjustments need to be made regarding dealerships. For example – you may consider adjusting reserves or processing fees if you noticed higher delinquency from a particular dealership. Maybe you want to do more or less business with a particular dealership. The results here and your analysis will determine your next step.

#### How Do I Follow Up for Long Term Results?

Run this analysis periodically to trend what each dealer is doing or how they have adjusted to changes you made and make your portfolio the most profitable if can be. The volume of indirect loans will be the real driver of frequency for this report. Whatever makes the most sense for your credit union, either monthly or quarterly. The important part is to run the report. Establish a benchmark and follow up on a consistent basis.

## **Campaign Form**

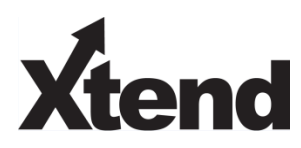

Don't have time to complete this or another campaign yourself? Let Xtend do the work for you. Assuring we meet and exceed your expectations is very important to us. The information below will be utilized for quality assurance purposes. This form serves as your formal written consent for Xtend to deliver messages using the CU\*BASE Member Connect Program on your behalf. Once completed please return to the Business Support Representative Team via email to <u>info@xtendcu.com</u>

□ I agree to all of the terms & conditions of this Member Connect message request, as specified above.

| Credit Union<br>Name | Date<br>Submitted |  |
|----------------------|-------------------|--|
| CU #                 | Employee<br>Name  |  |
| CUID                 | Email<br>Address  |  |

| Campaign Topic                                      | (Example: Auto Loans) |
|-----------------------------------------------------|-----------------------|
| <b>Campaign Date</b> (Preferred<br>Option week - 1) | Week of               |
| <b>Campaign Date</b> (Preferred<br>Option week - 2) | Week of               |

#### Form of Outbound Communication

| Outbound Calls               | □Yes        | <b>It's Me 247</b> Online Banking Secure | □Yes        |
|------------------------------|-------------|------------------------------------------|-------------|
|                              | □No         | Message                                  | □No         |
| Email Message                | □Yes<br>□No | Lobby Banners                            | □Yes<br>□No |
| OBC Post (only available for | □Yes        | Mailer                                   | □Yes        |
| Member Reach clients)        | □No         |                                          | □No         |

#### Discover More!

#### **CU\*Answers Management Services**

6000 28th Street SE Grand Rapids, MI 49546 (800) 327-3478 www.cuanswers.com

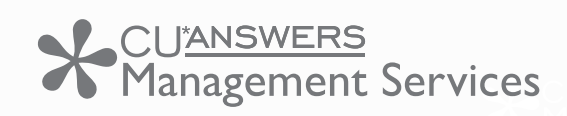

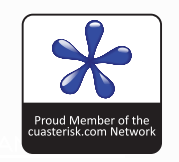